# 

00/00/2022

# SETUP AND USE OF VPN

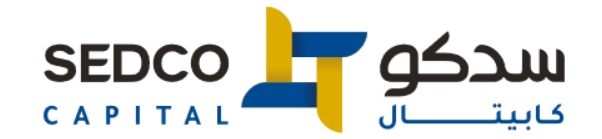

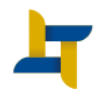

We present you SEDCO Capital's remote access network that will make completing your tasks wherever you are, easy and convenient. The below step-by-step guide helps you configure remote access to SEDCO Capital's network. Please follow below steps:

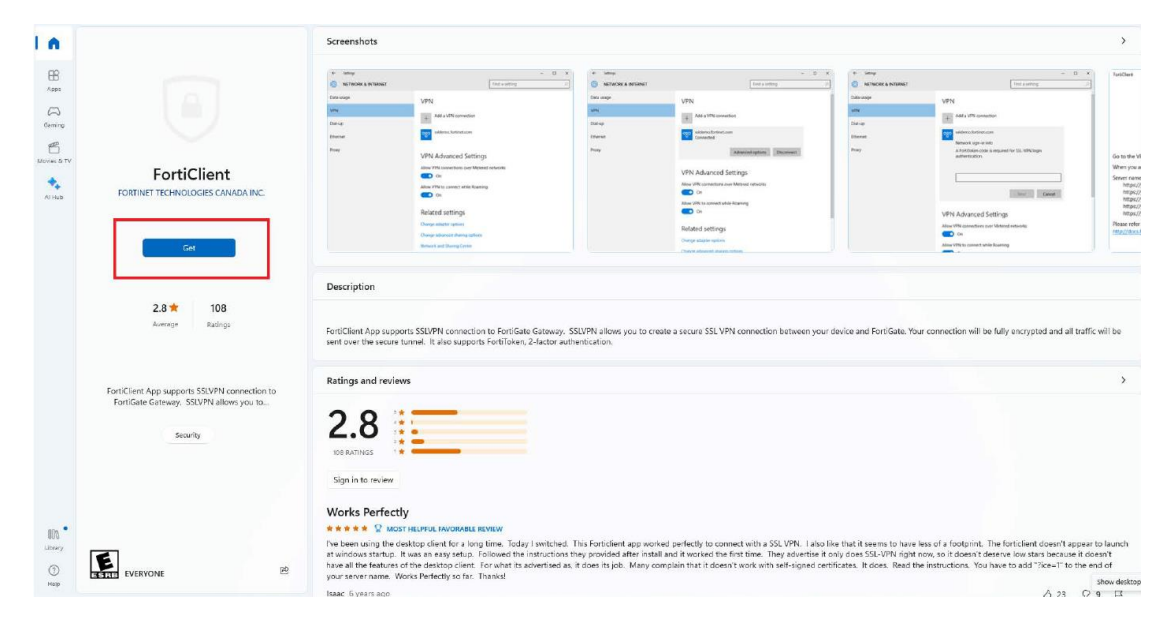

#### 1.1 Download FortiClient app from Microsoft Store

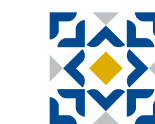

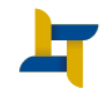

#### 1.2 Go to the Search and type " VPN Settings" and click on VPN Settings

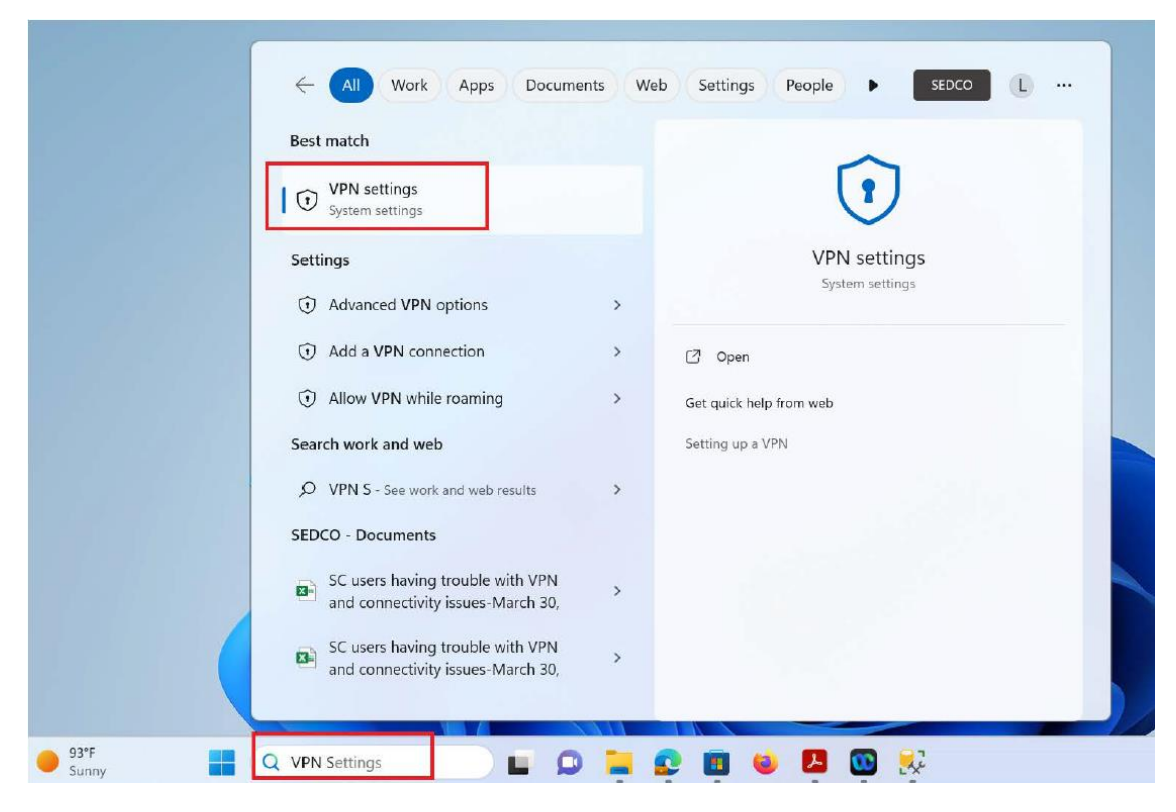

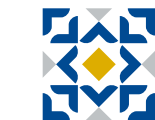

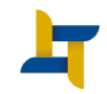

1.4 The "Add a VPN connection" must be filled out as below :

| VPN Providor                                 | FortiClient                                                        |
|----------------------------------------------|--------------------------------------------------------------------|
| Connection Name                              | SEDCO VPN                                                          |
| Server name or address (please copy the link | https://access.sedco.com:10443/sc/?ig<br>nore-certificate-errors=1 |

#### 1.4.1 then click on save

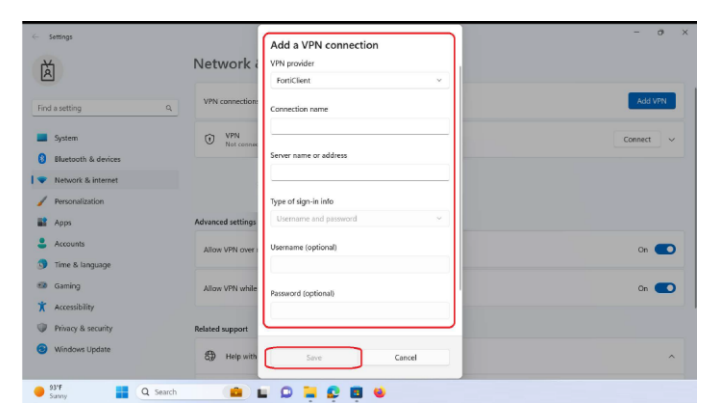

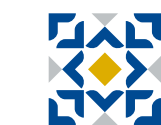

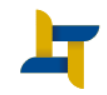

#### 1.5 Click on the "Connect" to Connect the VPN

| $\leftarrow$ Settings                                                                                                |                                           | - 0 X       |
|----------------------------------------------------------------------------------------------------|-------------------------------------------|-------------|
| 菡                                                                                                    | Network & internet > VPN                  |             |
| Find a setting Q                                                                                                    | VPN connections                           | Add VPN     |
| <ul> <li>System</li> <li>Bluetooth &amp; devices</li> <li>Network &amp; internet</li> <li>Personalization</li> </ul> | VPN<br>Not connected                      | Connect     |
| 📑 Apps                                                                                                    | Advanced settings for all VPN connections |             |
| <ul> <li>Accounts</li> <li>Time &amp; language</li> </ul>                                                            | Allow VPN over metered networks           | On <b>O</b> |
| <ul> <li>Gaming</li> <li>According</li> </ul>                                                                        | Allow VPN while roaming                   | On 🚺        |
| Accessibility                                                                                                    |                                           |             |
| Privacy & security                                                                                                   | Related support                           |             |
| 🮯 Windows Update                                                                                                    | Help with VPN                             | ^           |
| 💕 📑 Q Search                                                                                                    | 🕋 🖬 🗭 📜 😫 🖷 😻 📮 🥘 😣                       |             |

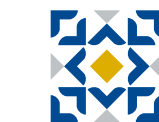

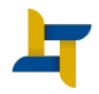

1.6 to complete your connection please fill out the below Windows security by use your network user name and password

| Username                                           | network username |
|----------------------------------------------------|------------------|
| Password                                           | network password |
| <ul><li>Windows Security</li><li>Sign in</li></ul> | ×                |
| User name<br>Password                              |                  |
| Domain:<br>OK Cancel                               |                  |

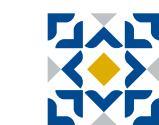

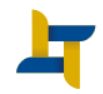

1.7 There is another way to connect to VPN by going to the desktop bar, when clicking on the Internet sign, then choosing VPN, then Connect

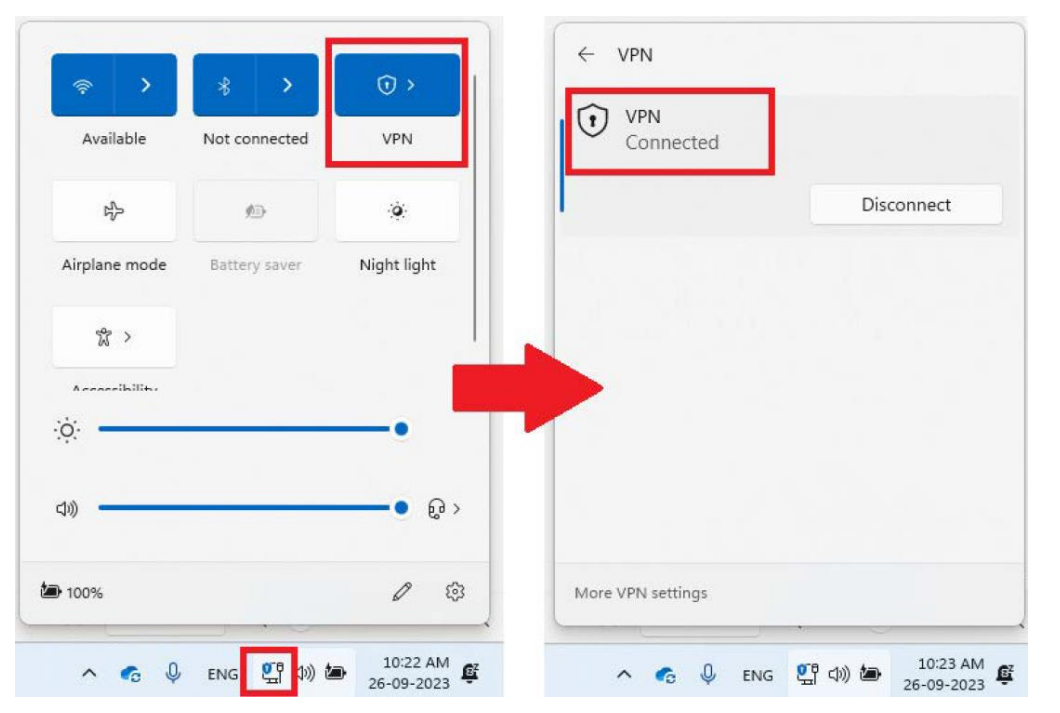

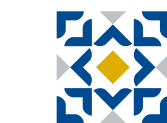

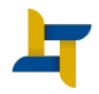

When the password of your device that connected to the SEDCO network is changed or updated, please follow below steps to be authenticated again :

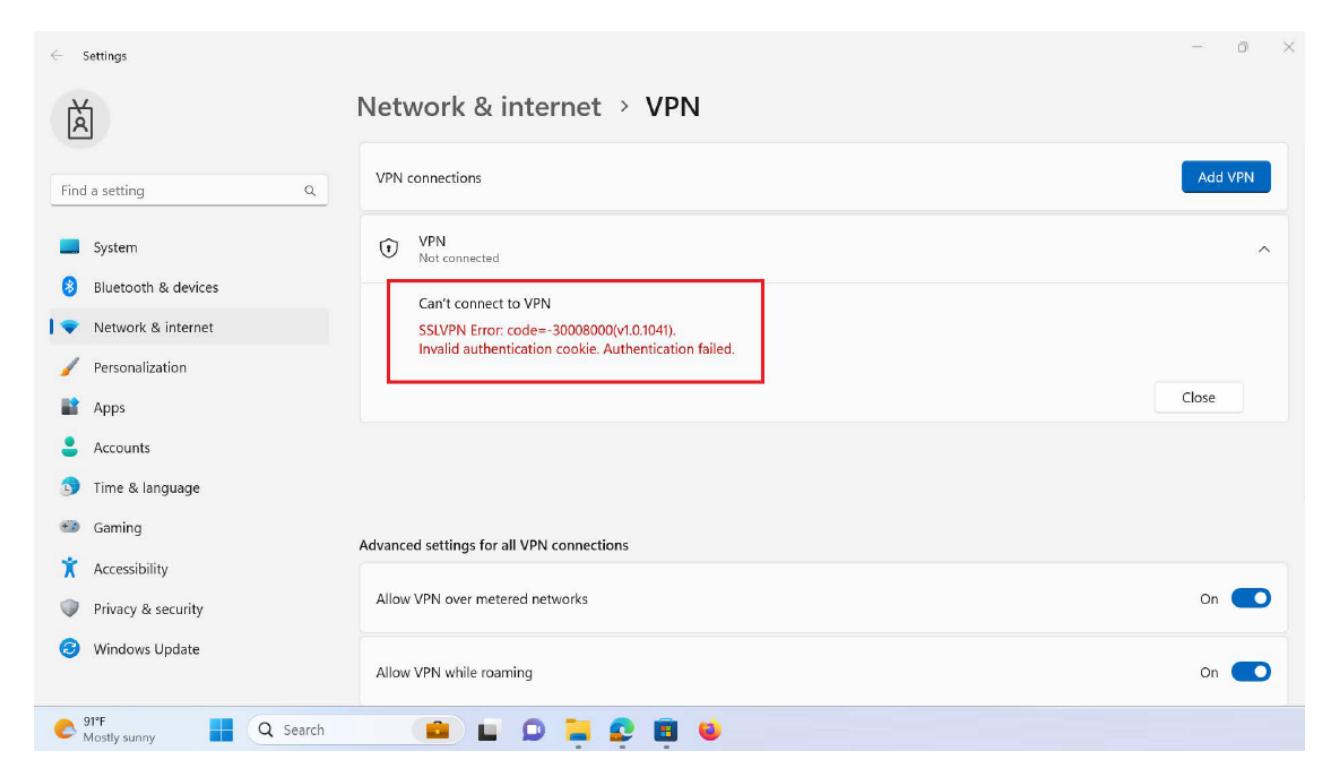

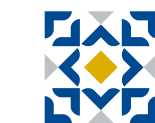

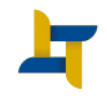

#### 2.1 Click on Advanced options

| ← :       | Settings                                  |                                           | -       | 0   | ×       |
|-----------|-------------------------------------------|-------------------------------------------|---------|-----|---------|
| À         | j                                         | Network & internet > VPN                  |         |     |         |
| Find      | a setting Q                               | VPN connections                           | Add V   | PN  |         |
|           | System                                    | UPN<br>Not connected                      | Connect | ] ^ |         |
| 8         | Bluetooth & devices<br>Network & internet | Advanced options                          | Remove  | ]   |         |
| 1         | Personalization                           |                                           |         |     |         |
|           | Apps                                      |                                           |         |     |         |
| :         | Accounts                                  | Advanced settings for all VPN connections |         |     |         |
| 3         | Time & language                           |                                           |         |     |         |
| •         | Gaming                                    | Allow VPN over metered networks           | On      |     | <u></u> |
| X         | Accessibility                             | Allow VPN while roaming                   | On      |     |         |
| $\square$ | Privacy & security                        |                                           |         | _   |         |
| 3         | Windows Update                            | Related support                           |         |     |         |
| 0         | 91°F<br>Mostly sunny                      |                                           |         |     |         |

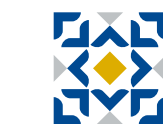

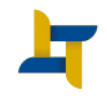

#### 2.2 Click on clear

| À                                                                           | Network & Internet > VPN > VPN                                                                               |        |
|-----------------------------------------------------------------------------|----------------------------------------------------------------------------------------------------|--------|
| ind a setting                                                               | Q. Connection properties                                                                                     | Edit ^ |
| System                                                                      | Connection name VPN<br>Server name or address https://access.sedco.com:10443/sc/?ignore-certificate-errors=1 |        |
| <ul> <li>Bluetooth &amp; devices</li> <li>Network &amp; internet</li> </ul> | Clear sign-in info                                                                                           | Clear  |
| Personalization                                                             | Proxy settings for this VPN connection                                                                       | Edit   |
| Apps                                                                        |                                                                                                    |        |
| Accounts                                                                    | Get help                                                                                                    |        |
| Time & language                                                             |                                                                                                    |        |
| Gaming                                                                      |                                                                                                    |        |
| Accessibility                                                               |                                                                                                    |        |
| Privacy & security                                                          |                                                                                                    |        |
| S                                                                           |                                                                                                    |        |

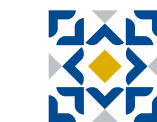

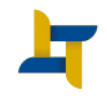

2.3 then update the network username and password then click "ok"

| Find a setting Q                                                            | VPN connections                              | Add VPN |
|-----------------------------------------------------------------------------|----------------------------------------------|---------|
| System                                                                      | DR     Not connected                         | Connect |
| <ul> <li>Bluetooth &amp; devices</li> <li>Network &amp; internet</li> </ul> | VPN Action needed Sign in                    | ×^      |
| Personalization                                                             | C User name                                  | Cancel  |
| Accounts                                                                    | Password Advanced settings for all 1 Domain: |         |
| Time & language                                                             | Allow VPN over meterer OK Cancel             | On 💽    |
| Accessibility Privacy & security                                            | Allow VPN while roaming                      | On 💽    |
| Windows Update                                                              |                                              |         |

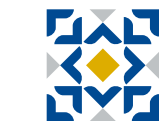

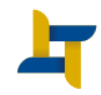

### 3. For Assistance

For any assistance, please send an email to the email below or contact one of the numbers below

3.1 Support email

sc-it@sedcocapital.com

#### **3.2 Important Contact Details**

| Name            | Landline | Mobile       |
|-----------------|----------|--------------|
| Mohamed ElHakim | 690 6511 | 050 107 7794 |
| Lujain Qassim   | 690 6874 | 054 851 8898 |

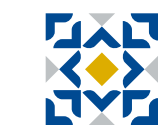

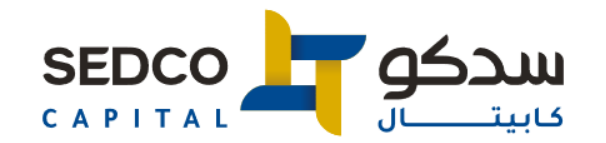

# Thank you

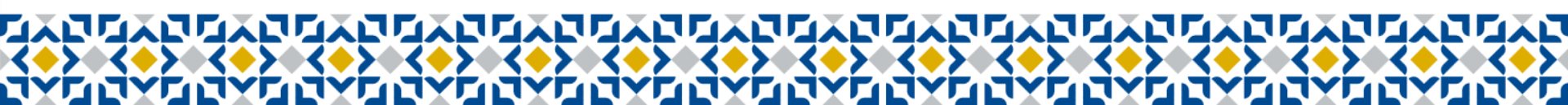